## e-Antrepo Beyannamesi Satın Alma Kılavuzu

 e-Antrepo Beyannamesi satına alabilmek için <u>https://dst.ticaret.gov.tr/</u> sitesine gidiniz. Açılan sayfada "Belge Satış" linkine tıklayınız.

| Tahakkuk Numarasi Sorgula                                                                              |                                                                                    | Roles Satur                |
|----------------------------------------------------------------------------------------------------|------------------------------------------------------------------------------------|----------------------------|
|                                                                                                    |                                                                                    | beige sauş                 |
| Tahakkuk numarasina<br>görebilmeniz için yukarıdı<br>numaranızı yazınız. Sorguli<br>dumeni mu uş rösti | i ait detayli bilgileri<br>a ki alana tahakkuk<br>ama sonucu ödeme<br>u bilokerini | BTB/İkinci Tahlil Ödemeler |
| görebilirsiniz.Yeni kayıt ol<br>tarafta yer alan butor                                                 | ugturmak için yan<br>nlan kullanınız.                                              | Tareks/ÜGD Ücretleri       |
|                                                                                                    |                                                                                    | BAULUS Codes               |

• Açılır menüden e-Antrepo Beyannamesini seçin. Miktar alanına satın almak istediğinin miktarı girin ve ekle butonuna tıklayın.

| oucine bligist                                                      |                   | Özet                        |
|---------------------------------------------------------------------|-------------------|-----------------------------|
| Ürün/Hizmet Seçiniz                                                 | Miktar            | Henüz bir seçim yapmadınız. |
| e-İhracat Beyannamesi                                               | - 1               |                             |
| INE & Horn Lowers                                                   |                   |                             |
| ikinci Tahlil Raporu Formu                                          | • topham: 10,00 € |                             |
| Geri Verme veya Kaldırma Başvurusu Fo                               | R Ekle            |                             |
| Antrepo Rejimi Kapsamındaki Eşyaya İli<br>Tespit ve Tahakkuk Kağıdı | şkin              |                             |
| e-Antrepo Beyannamesi                                               |                   |                             |
| Kişisel Bilgiler                                                    |                   | 📗 Bilgilerimi bu cihazi     |
| Kimlik Türü                                                         |                   |                             |
| Kimlik türü seçiniz.                                                | *                 |                             |
| Ad/Ünvan                                                            | Telefon           | Numarasi                    |
|                                                                     |                   |                             |
| E-Posta                                                             |                   |                             |

• Yapmış olduğunuz işlem sonucunda satına alacağınız belge türü, miktarı ve parasal tutarı "Özet" bölmesinden kontrol edin.

| select of the select |        |                       |        |           |
|----------------------|--------|-----------------------|--------|-----------|
| Ödeme Bilgisi        |        | Özet                  |        |           |
| Ürün/Hizmet Seçiniz  | Miktar | Ürün/Hizmet           | Miktar | Tutar     |
|                      | * 1    | e-Antrepo Beyannamesi | 52     | 520,00ĕ 🤇 |
|                      |        |                       | Top    | am 520.00 |

 Kişisel bilgiler alanını belgeyi kullanacak olan kişinin bilgilerini içermelidir. Eğer belge şahıs tarafından kullanılacak ise o kişinin TCKN numarası ve isim bilgilerini, bir tüzel kişi tarafından kullanılacak ise tüzel kişiye ait Vergi Kimlik Numarası (VKN) ve firma unvanı girilmelidir.

TCKN veya VKN'nin yanlış girilmesi durumunda ödeme yapmayarak, doğru bilgilerle yeniden giriş yapınız. Ödeme yapıldıktan sonra iade işlemleri için otomatik olarak yapılamamaktadır.

| Kişisel Bilgiler     |                  | Bilgilerimi bu cihazda tut. |
|----------------------|------------------|-----------------------------|
| Kimlik Türü          |                  |                             |
| Kimlik türü seçiniz. | *                |                             |
|                      | Telefon Numarası |                             |
| Kimlik türü seçiniz. |                  |                             |
| T.C. Kimlik Numarası |                  |                             |
| Vergi Numarasi       |                  |                             |
|                      |                  |                             |
| Adres Bilgileri      |                  |                             |
| Şehir                | ilçe             |                             |
| İl seçiniz           | * İlçe seçiniz   | *                           |
| Adres                |                  |                             |
|                      |                  |                             |

• Formu doldurup "Kaydet" butonuna bastıktan sonra ödeme yapabilmeniz için sistem tarafından bir tahakkuk numarası oluşturulacaktır. Bildirilen tahakkuk numarasını banka işlemlerini tamamlamak için not alın.

| Onayliyor musunuz?                                                                                | Sayın <b>Öz*** Tu**</b><br>Kayıt İşleminiz başanlı bir şekilde gerçekleştirilmişti<br>Lüften sizini (nö uluşturulan <b>tahakkuk numarasını</b><br>kabetmeyiniz (Kaybettiğiniz takdirde yeniden tahakkuk<br>oluşturunuz.) |
|---------------------------------------------------------------------------------------------------|----------------------------------------------------------------------------------------------------|
| rmiş olduğunuz değerlere göre toplam <b>520,00</b> £<br>tutarında kaydınız gerçekleştirilecektir. | 0000704415 🕫                                                                                                    |
| Vazgeç Onaylıyorum                                                                                |                                                                                                    |

- Bedel ödemelerini Halkbank, Vakıfbank, Vakıf Katılım, Ziraat Bankası bankalarının şubelerinden veya bu bankaların internet uygulamalarından yapabilirsiniz. Kurumsal ödemeler ekranından "Tasiş-Tasfiye Döner Sermaye Tahsilatları" menüsünü seçerek size bildirilen tahakkuk numarası ile ödemenizi gerçekleştiriniz.
- Ödeme işlemini tamamladığınızda bakiyeniz otomatik olarak sistemlerimizde gerçekleşmiş olacaktır.